## ¿Cómo funciona?

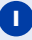

Cuando compre o pague por un producto o servicio debe escoger la opción Webpay.

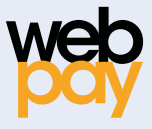

2 En la conexión segura entre Webpay y Banco Consorcio, marque la opción **"Redcompra**", luego seleccione Banco Consorcio, indique su rut y seleccione pagar.

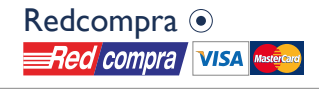

Emisor: BANCO CONSORCIO •

3 En este punto usted será direccionado a Banco Consorcio. Aquí deberá ingresar los datos requeridos, confirmar el monto a pagar e ingresar los dígitos de su tarjeta de coordenadas.

| Bienvenido<br>Señor(a): Juan Muestra Muestra |               |
|----------------------------------------------|---------------|
| Cuenta                                       |               |
| CUENTA VISTA N°                              | Saldo: \$     |
| C5 H!<br>Clave de Seguridad                  | 5 J5<br>Pagar |

Una vez aprobada su transacción esta se reflejará con el siguiente cupón y el monto invertido será rebajado del saldo en su Cuenta Preferente.

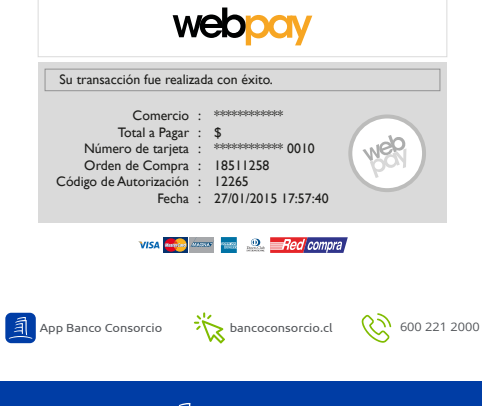

**CONSORCIO** 

Infórmese sobre la garantia estatal de los depósitos en su Banco o en www.cmfchile.cl. s autorizadas para emitir Tarjetas de Pago en el país, quienes se encuentran inscritas en los Registros de Emisores de Tarjetas que lavea la Comisión para el Mercado Financiero de Chile en www.cmfchile.cl. Infórmese sobre las entidades